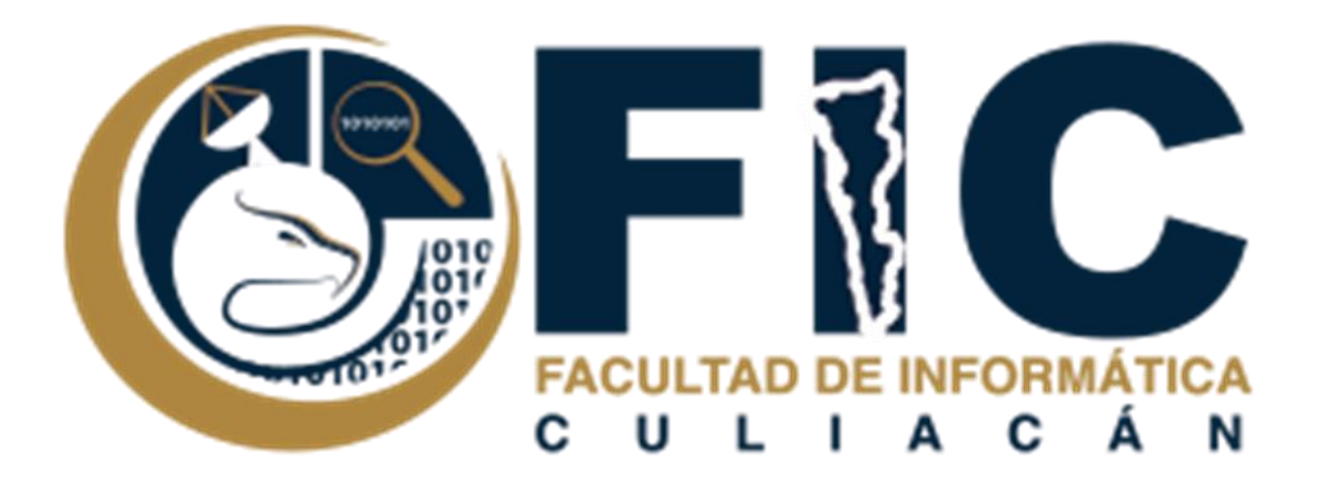

## Manual para incluir firma Electrónica.

CORREOS ELECTRÓNICOS INSTITUCIONALES.

Departamento de Desarrollo Web Facultad de Informática Culiacán

## Contenido

| Firma Electrónica en texto  | 2 |
|-----------------------------|---|
| Firma Electrónica en imagen | 3 |

## Firma Electrónica en texto

Se trata de incluir una firma electrónica en texto en cada mensaje que envíes, está se activara automáticamente sola en el mensaje.

Para poderla incluir se deberá realizar lo siguiente:

1. Ir a la parte de configuración de tu correo electrónico institucional.

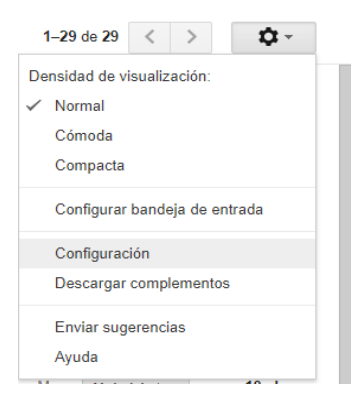

2. En el apartado de "General" se encuentra la sección de firma hay mismo pondrás la firma que desees que aparezca en los correos. Darás clic en guardar cambios (más abajo viene la opción).

| Configuración                                                                       |                                                                                                    |
|-------------------------------------------------------------------------------------|----------------------------------------------------------------------------------------------------|
| General Etiquetas Recibidos Cuentas                                                 | Filtros y direcciones bloqueadas Reenvio y correo POP/IMAP Complementos Chat                                                                                           |
| Mi imagen:<br>Más información                                                       | Selecciona una imagen que todos verán cuando les envies un correo.                                                                                                    |
| Crear contactos para el autocompletado:                                             | Cuando envie un mensaje a una nueva persona, quiero añadirla a Otros contactos para poder utilizar     Añadir los contactos yo mismo     Añadir los contactos yo mismo |
| Firma:<br>(Se adjunta al frail de todos los mentajes enviados.)<br>Máis información | ● Sin firma<br>● Sans Serif ~   ¬Ţ ~   B I U A ~   CO M   E ~ 는 는 는 그 그 키키 II <sub>X</sub><br><u>Att: Marione</u> Castillo López]                                      |
|                                                                                     | Guardar cambios Cancelar                                                                                                    |

 Finalmente podrás redactar un correo nuevo en donde aparecerá automáticamente tu firma electrónica.

| Mensaje nue  | evo      |        |    |    |    |   |
|--------------|----------|--------|----|----|----|---|
| Para         |          |        |    |    |    |   |
| Asunto       |          |        |    |    |    |   |
| Att: Marione | Castillo | ) Lópe | ΞZ |    |    |   |
|              |          |        |    |    |    |   |
| Enviar       | A        | 0      |    | .0 | сÐ | ٢ |

## Firma Electrónica en imagen

Se trata de incluir una firma electrónica en imagen en cada mensaje que envíes, está se activara automáticamente sola en el mensaje.

 De igual manera como en la firma de texto, debes ir a configuración y desplazarte hasta abajo, en el apartado de firma podrás visualizar tu firma de texto, pero también esta u icono en el cual puedes insertar una imagen a tu firma.

| Firma:<br>(Se adjunta al final de todos los mensajes enviados.)<br>Más información | ⊙ Sin firma                                                                                                  |
|------------------------------------------------------------------------------------|----------------------------------------------------------------------------------------------------|
|                                                                                    | Sans Serif B I U A - GO E E E E E E II I                                                                     |
|                                                                                    | ALL Mattorie Casullo Lopez                                                                                   |
|                                                                                    |                                                                                                    |
|                                                                                    | 🗆 Insertar este firme entes del tauto eltado en los respuestos y muitor la línes "" mus conora los dos tauto |

2. Al dar clic a insertar imagen aparecerá lo siguiente:

| Añadir una  | imagen   |                                                                                  | ×   |   |
|-------------|----------|----------------------------------------------------------------------------------|-----|---|
| Mi unidad   | Subir    | Dirección web (URL)                                                              |     |   |
|             |          | Arrastra un archivo aquí.<br>O si lo prefieres<br>Seleccionar archivo del equipo |     | м |
| i           |          |                                                                                  | ÷., |   |
| Seleccionar | Cancelar | Cualquier usuario con el enlace puede acceder a esta imagen.                     |     |   |

3. Podrás seleccionar desde tu unidad de drive, o de igual manera desde tu ordenador, y darás clic en seleccionar.

| Firma:<br>(Se adjunta al final de todos los mensajes enviados.)<br>Más información | Sans Setti - +T - B I U A - co E E - E E I I I J I_X<br>Att: Marione Castillo López |  |
|------------------------------------------------------------------------------------|-------------------------------------------------------------------------------------|--|
|                                                                                    | Guardar cambios Cancelar                                                            |  |

4. Podrás guardar los cambios, e ir a redactar un mensaje para que puedas visualizar como quedaría tu firma con una imagen.

| Mensaje nuevo               |   | ъ× |
|-----------------------------|---|----|
| Destinatarios               |   |    |
| Asunto                      |   |    |
|                             |   |    |
| CERC                        |   |    |
| Att: Marione Castillo López |   |    |
|                             |   |    |
|                             |   |    |
|                             |   |    |
|                             |   |    |
|                             |   |    |
|                             |   |    |
|                             | ÷ | -  |
|                             |   |    |